## network setup

**6.** Press the  $\blacktriangle$  v buttons to select a desired item, then press the **ENTER** button.

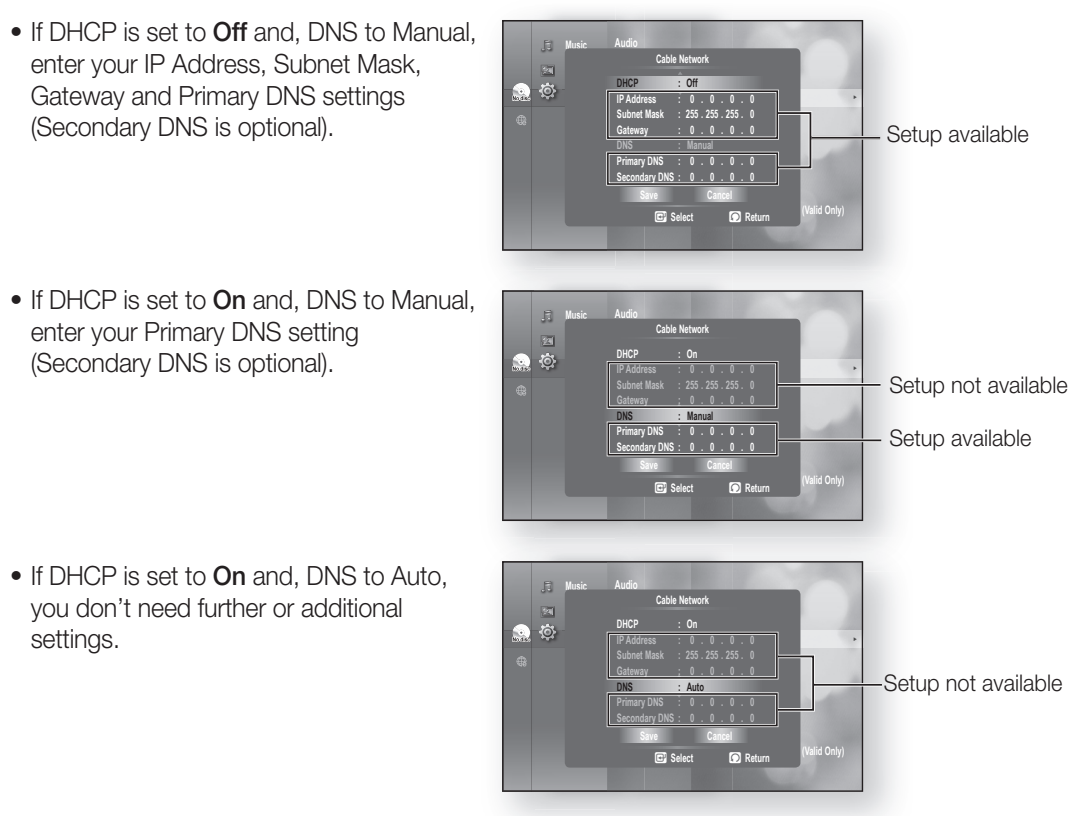

- When you select an item, use the number and  $\blacktriangle \lor \blacktriangleleft 
  ightarrow$  buttons.
  - If the automatic settings don't work, contact your ISP.
- 7. When done, use the ▲▼ buttons to select Save, then press the ENTER button.
- If you don't want to save your work, use the ▲▼ < ► buttons to select Cancel, then press the ENTER button.</li>

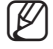

- The IP address used in this manual is for illustrative purposes only. You must refer to your network settings for the actual IP address.
- To obtain settings for IP address, Subnet mask, Gateway and Primary DNS, check the network settings in your computer or contact your internet service provider.

## **Wireless Network**

To setup, follow steps 1~3 on page 49.

4. Press the ▲▼ buttons to select Wireless Network, then press the ENTER or ► button.

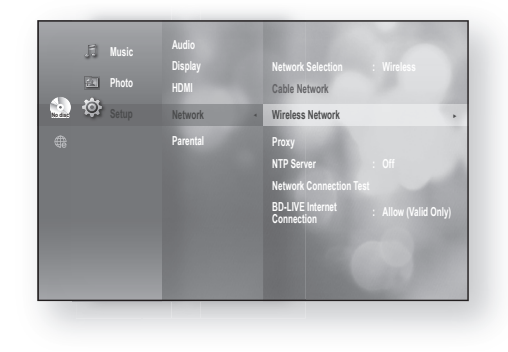

- **5.** Press the  $\blacktriangle$   $\checkmark$  buttons to select **DHCP**, then press the ENTER button.
- Ø
  - If DHCP is set to **On**, you can't select IP Address, Subnet Mask or Gateway.
    - If DNS is set to **Auto**, you can't select Primary/ Secondary DNS.

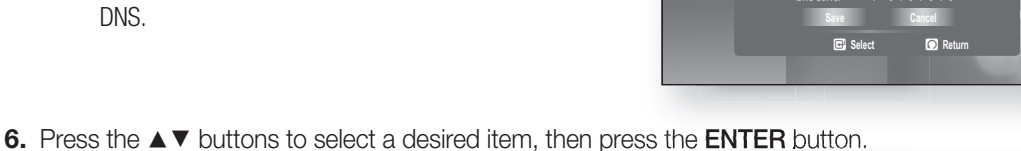

to to

💿 🔅

- Select an Access Point, and then press the ENTER button to display an available list of APs. (It may take several seconds to search.)
  - When you select an AP and press the ENTER button, it tries to connect to the designated AP.
  - If successful, a notification appears. (If selected AP shows a Lock icon, you may need to provide security authentication.)
  - Select your appropriate Security Access Point if it is known. If it is not, select WEP, WPAPSK or WPA2PSK from the list below and enter in the password. Keep trying each Security Access Point and enter the Password until a connection is made.
  - Enter in the Password then press the **BLUE (D)** button to connect to your access point (Router).

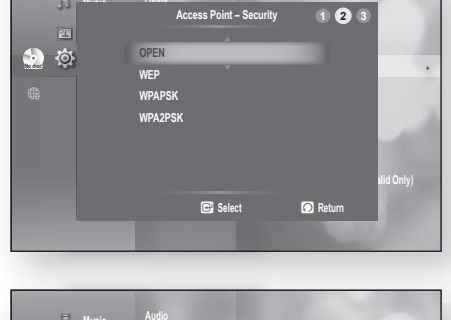

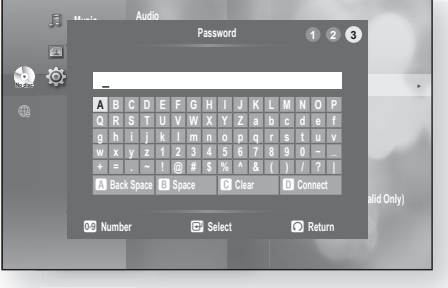

For further details on AP security, refer to the AP's (Router) user manual.

• If DHCP is set to Off and, DNS to Manual, enter your IP Address, Subnet Mask, Gateway and DNS Server.

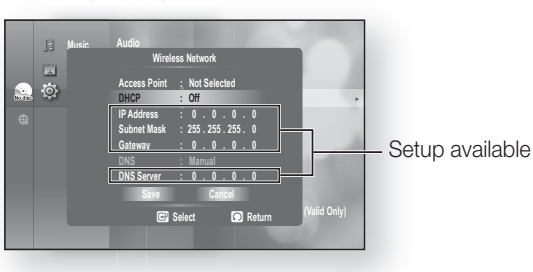

NETWORK SETUP

## network setup

- If DHCP is set to **On** and, DNS to Manual, enter your DNS Server.
- If DHCP is set to **On** and, DNS to Auto, you don't need further or additional settings.

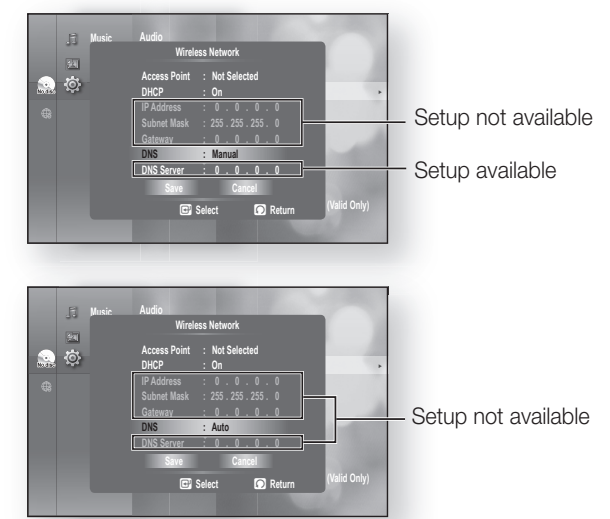

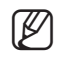

- When you select an item, use the number and ▲▼◀ ► buttons.
- If the automatic settings don't work, contact your ISP.
- 7. When done, use the ▲▼ buttons to select Save, then press the ENTER button.
- If you don't want to save your work, use the ▲▼ < ► buttons to select Cancel, then press the ENTER button.</li>

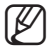

- The IP address used in this manual is for illustrative purposes only. You must refer to your network settings for the actual IP address.
- To obtain settings for IP address, Subnet mask, Gateway and DNS Server, check the network settings in your computer or contact your internet service provider.

## **Proxy Setting**

A proxy server services requests by forwarding them to other servers.

If you are required to configure the proxy setting, enter the settings specified by the ISP.

To setup, follow steps 1~3 on page 49.

- Press the ▲▼ buttons to select Proxy, then press the ENTER or ► button.
  - Server
  - Port
  - User
  - Password

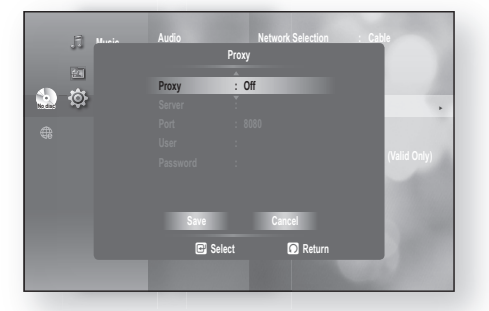

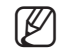

For more information, contact your ISP (Internet Service Provider).